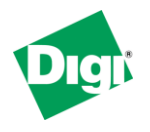

#### Scenario

Digi Connect family VPN router (for example ConnectPort WAN or Digi Connect WAN IA) is used for primary remote site connectivity. A remote user needs to be able to VPN into the Digi Connect router for network access to devices behind the Digi.

### Theory of Operation

The remote user needs a way of connecting to devices on the LAN side of the Digi Connect router. They will have TheGreenBow VPN client installed on their PC to accommodate this function. TheGreenBow VPN client will initialize the connection to the Digi Connect router on demand.

The Digi Connect router is setup to accept incoming VPN connections from a VPN client using IPSec as the transport protocol.

#### Sample Diagram

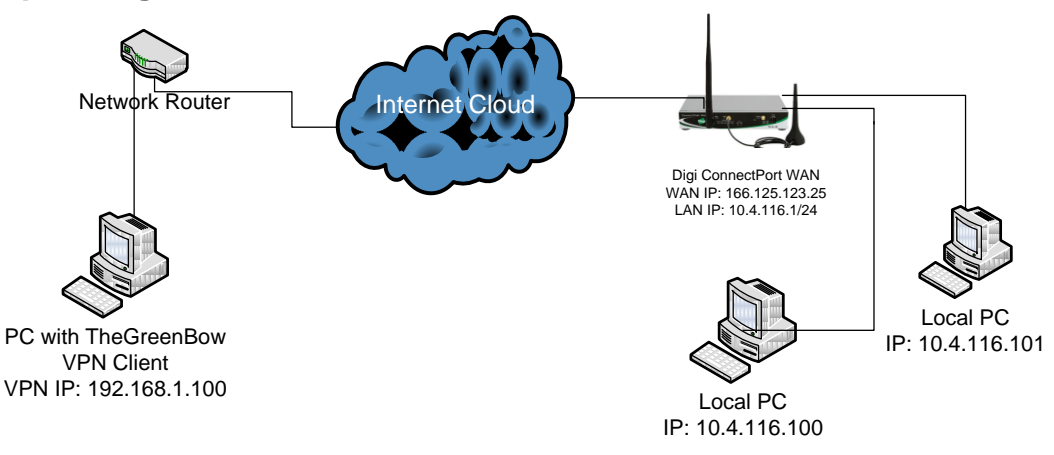

#### **Carrier Plan and PC / VPN Appliance Requirements**

**Digi Connect Router Requirements:** Firmware version must be 2.8 or later. To download the latest firmware, go to <u>http://www.digi.com/support</u>.

**PC Requirements:** TheGreenBow VPN client will need to be installed on the PC. This setup may work with other VPN clients that support IPSec tunnels, but have not been tested by Digi International.

**GSM GPRS/EDGE APN Type needed**: VPN and GRE end-points usually require static (persistent) IP addresses and must support mobile terminated data connections. If mobile termination is not an option with your current APN, you will need to acquire a new one that does support mobile termination.

**CDMA networks** may also require special plans to provide static IP addresses and support mobile terminated data connections.

Check with your wireless provider on the available plan types.

### **Digi Connect Router Configuration**

- 1. Read and follow the quick-start guide for the Digi Connect router and optionally for Digi Connectware® Manager if used.
- 2. Assign a static IP address to the Ethernet port (the default address is 192.168.1.1). Note the default gateway may show or change to an address such as 10.6.6.6. This is normal as it is the cellular provider's network default gateway.
- 3. Configure the Digi Connect router settings:
  - a. VPN Global Settings
    - i. Navigate to **Configuration > Network > VPN Settings** in the web interface of the unit.
    - ii. Click on VPN Global Settings.
    - iii. Click the check box for **Enable Antireplay**.
    - iv. Click **Apply** to save the changes.

| nome                                     | Network Configuration                                               |
|------------------------------------------|---------------------------------------------------------------------|
| Configuration                            | Ethernet IP Settings                                                |
| Mobile                                   | DHCP Server Settings                                                |
| Serial Ports                             | Network Services Settings                                           |
| Alarms                                   | Dynamic DNS Update Settings                                         |
| System                                   | IP Filtering Settings                                               |
| Security                                 | ▶ IP Forwarding Settings                                            |
| Position                                 | IP Network Failover Settings                                        |
| Applications                             | Socket Tunnel Settings                                              |
| Python<br>RealPort                       | ▼ Virtual Private Network (VPN) Settings                            |
| Management                               | ▼ VPN Global Settings                                               |
| Serial Ports                             | General Security Settings                                           |
| Event Logging                            |                                                                     |
| Network Services                         | 🔛 Enable Antrice)ay                                                 |
| Administration                           | Miscellaneous Settings                                              |
| File Management<br>X.509 Certificate/Kev | Suppress SA lifetime during IKE phase 1                             |
| Management                               | Suppress Delete Phase 1 SA Message For PFS                          |
| Update Firmware                          | Draddresses of remote VPN peers may change on the fly (Dynamic DNS) |
| Factory Default Settings                 |                                                                     |
| Reboot                                   | Apply                                                               |
| Logout                                   | ▶ VPN Policy Settings                                               |
|                                          | IP Pass-through Settings                                            |
|                                          | Host List Settings                                                  |
|                                          | Control Device De doue Device Device 100000 Deble de                |

- b. VPN Policy Settings
  - i. Click on **VPN Policy Settings**.
  - ii. Click on the **Add** button to setup the individual tunnel.
  - iii. Fill in the appropriate information, shown in the following screenshots:

| Home                                                                                                    | 🕜 Hel                                                                                                    | р  |
|----------------------------------------------------------------------------------------------------|----------------------------------------------------------------------------------------------------|----|
| Configuration<br>Network                                                                                      | VPN - Tunnel #2 - Configuration                                                                                                    | l  |
| Mobile<br>Serial Ports<br>Camera<br>Alarms<br>System<br>iDiai                                                 | Description:     TheGreenBow       VPN Tunnel:     ISAYMP       Local Endpoint Type:     Local endpoint is a subnet                              |    |
| Security                                                                                                    | VPN Mode                                                                                                    | I. |
| Position                                                                                                    | Initiate client connections to and accept connections from the remote VPN device at:                                                             |    |
| Applications<br>Python<br>RealPort                                                                            | 0.0.0                                                                                                    |    |
| Management<br>Serial Ports                                                                                    | Accept connections from any VPN device                                                                                                    |    |
| Connections                                                                                                   | Identity                                                                                                    | 4  |
| Event Logging<br>Network Services                                                                             | Network Interface: mobile0 •                                                                                                    |    |
| Administration<br>File Management<br>X.509 Certificate/Key<br>Management<br>Backup/Restore<br>Update Firmware | Use the following as the identity: bill@digi.com     Use the interface IP address     Use the identity certificate X.S09 distinguished name (DN) |    |
| Factory Default Settings<br>System Information                                                                | Local Endpoint                                                                                                    | 1  |
| Reboot<br>Logout                                                                                              | Tunnel Network Traffic from the following Local Network:       IP Address:     104.116.0       Subnet Mask:     255 255.55 0                     |    |

| Remote Endpoint                                                                                                    |                                                                                                    |                                                                                                    |                                                                                                    |                                               |               |  |  |  |
|----------------------------------------------------------------------------------------------------|----------------------------------------------------------------------------------------------------|----------------------------------------------------------------------------------------------------|----------------------------------------------------------------------------------------------------|-----------------------------------------------|---------------|--|--|--|
|                                                                                                    |                                                                                                    |                                                                                                    |                                                                                                    |                                               |               |  |  |  |
| Tunnel Network Traffic                                                                                                    | to the following Remote N                                                                                                    | etwork:                                                                                                    |                                                                                                    |                                               |               |  |  |  |
| IP Address:                                                                                                    | 192.168.1.0                                                                                                    |                                                                                                    |                                                                                                    |                                               |               |  |  |  |
| Subnet Mask:                                                                                                    | 255.255.255.0                                                                                                    |                                                                                                    |                                                                                                    |                                               |               |  |  |  |
|                                                                                                    |                                                                                                    |                                                                                                    |                                                                                                    |                                               |               |  |  |  |
| Pre-Shared Key Setting                                                                                                    | s                                                                                                    |                                                                                                    |                                                                                                    |                                               |               |  |  |  |
| Use the following IP ad                                                                                                    | dress, FQDN, or username                                                                                                    | for the remote VF                                                                                                    | PN's ID:                                                                                                    |                                               |               |  |  |  |
| bob@digi.com                                                                                                    |                                                                                                    |                                                                                                    |                                                                                                    |                                               |               |  |  |  |
| Use the following pre-s                                                                                                    | hared key to negotiate IK                                                                                                    | E security settings                                                                                                    |                                                                                                    |                                               |               |  |  |  |
| 123456789                                                                                                    |                                                                                                    |                                                                                                    |                                                                                                    |                                               | *             |  |  |  |
|                                                                                                    |                                                                                                    |                                                                                                    |                                                                                                    |                                               | *             |  |  |  |
| ISAKMP Phase 1 Sett                                                                                                    | ngs                                                                                                    |                                                                                                    |                                                                                                    |                                               |               |  |  |  |
| General Security Settin                                                                                                    | gs for Phase 1                                                                                                    |                                                                                                    |                                                                                                    |                                               |               |  |  |  |
| Connection Mc                                                                                                    | de: Main 💌                                                                                                    |                                                                                                    |                                                                                                    |                                               |               |  |  |  |
| Enable Perfe                                                                                                    | t Forward Secrecy (PES)                                                                                                    |                                                                                                    |                                                                                                    |                                               |               |  |  |  |
| Lo chabic Pere                                                                                                    |                                                                                                    |                                                                                                    |                                                                                                    |                                               |               |  |  |  |
| NAT-T Settings                                                                                                    |                                                                                                    |                                                                                                    |                                                                                                    |                                               |               |  |  |  |
| 🗹 Enable NAT T                                                                                                    | raversal (NAT-T)                                                                                                    |                                                                                                    |                                                                                                    |                                               |               |  |  |  |
| Keep Alive                                                                                                    | Interval: 20                                                                                                    |                                                                                                    |                                                                                                    |                                               |               |  |  |  |
| ISAKMP Phase 1 Policia                                                                                                    | 0                                                                                                    |                                                                                                    |                                                                                                    |                                               |               |  |  |  |
| ISAKAP PHase I Police                                                                                                    | •                                                                                                    |                                                                                                    |                                                                                                    |                                               | _             |  |  |  |
| Authenticatio                                                                                                    | on Encryption                                                                                                    | Integrity S/                                                                                                    | A Lifetime                                                                                                  | Diffie-Hellman                                | Romovo        |  |  |  |
| Fre-Sitaleu K                                                                                                    | ey AES (120-bic)                                                                                                    | JIMI 00                                                                                                    | 0400 secs                                                                                                   | Group 2                                       | Keniove       |  |  |  |
|                                                                                                    |                                                                                                    |                                                                                                    |                                                                                                    |                                               |               |  |  |  |
|                                                                                                    |                                                                                                    |                                                                                                    |                                                                                                    |                                               |               |  |  |  |
|                                                                                                    |                                                                                                    |                                                                                                    |                                                                                                    |                                               |               |  |  |  |
| 🗹 Enable Perfe                                                                                                    | t Forward Secrecy (PFS)                                                                                                    |                                                                                                    |                                                                                                    |                                               |               |  |  |  |
| ☑ Enable Perfe                                                                                                    | tt Forward Secrecy (PFS)                                                                                                    |                                                                                                    |                                                                                                    |                                               |               |  |  |  |
| Enable Perfe  NAT-T Settings                                                                                                    | tt Forward Secrecy (PFS)                                                                                                    |                                                                                                    |                                                                                                    |                                               |               |  |  |  |
| Enable Perfe  NAT-T Settings      Enable NAT T  Koon Alive                                                                                                    | tt Forward Secrecy (PFS)                                                                                                    |                                                                                                    |                                                                                                    |                                               |               |  |  |  |
| Enable Perfe  NAT-T Settings      Enable NAT T      Keep Alive                                                                                                    | raversal (NAT-T)<br>Interval: 20                                                                                                    |                                                                                                    |                                                                                                    |                                               |               |  |  |  |
| Enable Perfe  NAT-T Settings      Enable NAT T      Keep Alive  ISAKMP Phase 1 Policie                                                                                                    | tt Forward Secrecy (PFS)<br>raversal (NAT-T)<br>Interval: 20                                                                                                    |                                                                                                    |                                                                                                    |                                               |               |  |  |  |
| Enable Perfe     Art-T Settings     Enable NAT T     Keep Alive     ISAKMP Phase 1 Policie     Authenticati                                                                                                    | tt Forward Secrecy (PFS)<br>raversal (NAT-T)<br>Interval: 20<br>s<br>pn Encryption                                                                                                    | Integrity S/                                                                                                    | A Lifetime                                                                                                  | Diffie-Hellman                                |               |  |  |  |
| Enable Perfe     AT-T Settings     Enable NAT T     Enable NAT T     Keep Alive     ISAKMP Phase 1 Policie     Authenticali     Pre-Shared k                                                                                                    | tt Forward Secrecy (PFS)<br>raversal (NAT-T)<br>Interval: 20<br>s<br>on <u>Ettcryption</u><br>ey AES (128-bit)                                                                                                    | Integrity S/<br>SHA1 86                                                                                                    | A Lifetime<br>6400 secs                                                                                     | Diffic-Hellman<br>Group 2                     | Remove        |  |  |  |
| <ul> <li>Enable Perfe</li> <li>NAT-T Settings</li> <li>Enable NAT T</li> <li>Keep Alive</li> <li>ISAKMP Phase 1 Policie</li> <li>Pre-Shared K</li> <li>Pre-Shared Ke</li> </ul>                                                                                                    | autor         Intervent Secrecy (PFS)           raversal (NAT-T)         Interval:           n         Encryption           s         Encryption           n         Encryption           y         AES (128-bit)                                                                                                    | Integrity SX<br>SHA1 88<br>SHA1 86                                                                                                    | A Lifetime<br>6400 secs<br>400 secs                                                                         | Diffie-Hellman<br>Group 2<br>Group 2          | Remove<br>Add |  |  |  |
| Enable Perfe     Enable Perfe NAT-T Settings     Enable NAT T     Keep Alive ISAKMP Phase 1 Policie     Pre-Shared K     Pre-Shared K     ISAKMP Phase 2 Setti                                                                                                    | tt Forward Serrecy (PFS)<br>raversal (NAT-T)<br>Interval: 20<br>s<br>pn Encryption<br>ey AES (128-bit)<br>y AES (128-bit)<br>mps                                                                                                    | Integrity SJ<br>SHA1 86<br>SHA1 86                                                                                                    | A Lifetime<br>6400 secs<br>400 secs                                                                         | Diffie-Hellman<br>Group 2<br>Group 2          | Remove<br>Add |  |  |  |
| Enable Perfe     MAT-T Settings     Enable NAT T     Keep Alive     ISAKMP Phase 1 Policie     Pre-Shared K     Pre-Shared K     ISAKMP Phase 2 Sett     General Security Settin                                                                                                    | tt Forward Secrecy (PFS)<br>raversal (NAT-T)<br>Interval: 20<br>s<br>bn Encryption<br>AES (128-bit)<br>Encryption<br>ags for Phase 2                                                                                                    | Integrity S/<br>SHA1 80<br>SHA1 86                                                                                                    | A Lifetime<br>6400 secs<br>400 secs                                                                         | Diffie-Hellman<br>Group 2<br>Group 2          | Remove<br>Add |  |  |  |
| Rable Perfe     AT-T Settings     Enable NAT T     Keep Alive     ISAKMP Phase 1 Policie     Pre-Shared K     Pre-Shared K     Pre-Shared K     General Security Settin     Diffie-Hellman:                                                                                                    | aut                                                                                                    | Integrity S/<br>SHA1 80<br>SHA1 86                                                                                                    | A Lifetime<br>6400 secs<br>400 secs                                                                         | Diffie-Hellman<br>Group 2<br>Group 2 💌        | Remove<br>Add |  |  |  |
| Enable Perfe     AT-T Settings     Enable NAT T     Keep Alive     ISAKMP Phase 1 Policie     Pre-Shared Ke     Pre-Shared Ke     ISAKMP Phase 2 Setti     General Security Settin     Diffie-Hellman:                                                                                                    | autor         Interval         Strong           raversal (NAT-T)         Interval:         20           s         Strong         Strong           on         Encryption         Encryption           y         AES (128-bit)         *           ngs         gs for Phase 2         Group 2         *                                                                                                    | Integrity S/<br>SHA1 84<br>SHA1 96                                                                                                    | A Lifetime<br>6400 secs<br>400 secs                                                                         | Diffie-Hellman<br>Group 2<br>Group 2 💌        | Remove<br>Add |  |  |  |
| Enable Perfe     AT-T Settings     Enable NAT T     Keep Alive     SAUMP Phase 1 Policie     Pre-Shared K     Pre-Shared K     Pre-Shared K     General Security Settin     Diffie-Hellman:     ISAMP Phase 2 Policie                                                                                                    | tt Forward Secrecy (PFS)<br>raversal (NAT-T)<br>Interval: 20<br>s<br>bn Encryption<br>x AES (128-bit)<br>x AES (128-bit) | Integrity S/<br>SHA1 86<br>SHA1 96                                                                                                    | A Lifetime<br>6400 secs<br>400 secs                                                                         | Diffic-Heliman<br>Group 2<br>Group 2          | Remove<br>Add |  |  |  |
| Rable Perfe     AT-T Settings     Enable NAT T     Keep Alive     SAKOMP Phase 1 Policic     Pre-Shared K     Pre-Shared K     Pre-Shared K     Pre-Shared K     Drifie-Hellman:     Difie-Hellman:     Difie-Hellman:                                                                                                    | tt Forward Secrecy (PFS) raversal (NAT-T) Interval: 20 s n Encryption y AES (128-bit) y AES (128-bit) y Group 2 Group 2 s s s                                                                                                    | Integrity SJ<br>SHA1 86<br>SHA1 = 864<br>SHA1 = 864<br>stingsHiphest pr                                                                                                    | A Lifetime<br>6400 secs<br>400 secs                                                                         | Diffie-Hellman<br>Group 2<br>Group 2          | Remove<br>Add |  |  |  |
| Enable Perfe     AT-T Settings     Control Control Contro     | tt Forward Secrecy (PFS)<br>raversal (NAT-T)<br>Interval: 20<br>s<br>n Encryption<br>s<br>s<br>AES (128-bit)<br>v AES (128-bit)<br>v AES (128-bit)<br>s<br>gs for Phase 2<br>Group 2<br>s<br>s<br>to negotiate security ss<br>Authentication S                                                                                                    | Integrity Sr SHA1 86<br>SHA1 66<br>SHA1 66<br>SHA1 A 66                                                                                                    | A Lifetime<br>6400 secs<br>400 secs                                                                         | Diffre-Hollman<br>Group 2<br>Group 2 •        | Remove<br>Add |  |  |  |
| Enable Perfe     An-T Settings     Enable NAT T     Keep Alive     SALVP Phase 1 Policie     Authenticali     Pre-Shared K     Pre-Shared K     Pre-Shared     | tt Forward Secrecy (PFS)<br>raversal (NAT-T)<br>Interval: 20<br>s<br>pn Encryption<br>v AES (128-bit)<br>v AES (128-bit)<br>v AES (128-bit)<br>s<br>g for Phase 2<br>Group 2 •<br>s<br>Authentication S<br>y SHAL 2                                                                                                    | Integrity S/<br>SHA1 8<br>SHA1 8<br>SHA1 8<br>86<br>SHA1 8<br>86<br>SHA1 8<br>86<br>SHA1 8<br>SHA1 8<br>S | A Lifetime<br>6400 secs<br>400 secs<br>riority listed la:                                                   | Diffie-Hellman<br>Group 2<br>Group 2 •        | Remove<br>Add |  |  |  |
| Inable Perfe     AT-T Settings     Inable Parfe     AT-T Settings     Inable NAT 1     Keep Alive     Stat/MP Phase 1 Policie     Pre-Shared K     Pre-Shared K     Pre-Shared K     Pre-Shared K     Drifie-Hellman:     Dfie-Hellman:     ISA/MP Phase 2 Policie     Use the following polici     Lister S (128-bit)     AES (128-bit)                                                                                                    | att         Forward Secrecy (PFS)           raversal (NAT-T)         Interval:           n         Encryption           ex         AES (128-bit)           y         AES (128-bit)           y         AES (128-bit)           gs for Phase 2         Group 2           s         s           attention as your of the security is some of the security is some                                                                                                    | Integrity 55<br>SHA1 80<br>SHA1 ₹ 86<br>SHA1 ₹ 86<br>SHA1 \$ 86<br>SHA1 \$ 86<br>SHA1                                                                                                    | A Lifetime<br>6400 secs<br>400 secs<br>riority listed la:                                                   | Diffie-Hellman<br>Group 2<br>Group 2          | Remove<br>Add |  |  |  |
| Enable Perfe     AT-T Settings     Enable NAT 1     Keep Alive     StAVOP Phase 1 Policie     Pre-Shared K     Pre-Shared K     Pre-Shared K     Pre-Shared K     StAKMP Phase 2 Setti     StAKMP Phase 2 Policie     Use the following polic     Encryption     AES (128-b);     AES (128-b);     AES (128-b);                                                                                                    | aux         intervent           raversal (NAT-T)         Interval:           Interval:         20           s         S           on         Encryption           y=         AES (128-bit)           y=         S           gs         Group 2           s         S           y=         SHA1                                                                                                    | Integrity SF<br>SHA1 & R<br>SHA1 • 86<br>SHA1 • 86<br>SHA1                                                                                                    | A Lifetime<br>6400 secs<br>400 secs<br>secs<br>riority listed la:                                           | Diffle-Hellman<br>Group 2<br>Group 2 •<br>st: | Remove<br>Add |  |  |  |
| Charles Perference Constraints Constraints Constraint | tt Forward Secrecy (PFS)<br>raversal (NAT-T)<br>Interval: 20<br>s<br>proversal (NAT-T)<br>reversal (NAT-T)<br>reversal (NAT-T)<br>s<br>s<br>s<br>s<br>s<br>s<br>s<br>s<br>s<br>s<br>s<br>s<br>s                                                                                                    | Integrity S/<br>SHA1 8<br>SHA1 8<br>SHA1 8<br>8<br>SHA1 8<br>8<br>SHA1 8<br>8<br>SHA1 8<br>SHA1 | A Lifetime<br>6400 secs<br>400 secs<br>riority listed la:<br>nove<br>add                                    | Diffie-Hellman<br>Group 2<br>Group 2 •        | Remove<br>Add |  |  |  |
| Canable Perfe     AT-T Settings     Canable Parfe     Arthenicati     Canable NAT 1     Keep Alive     Statume Content of the Content of the Content of     | tt Forward Secrecy (PFS) raversal (NAT-T) Interval: 20 s on Encryption ev AES (128-bit) v AES (128-bit) v AES (128-bit) s g for Phase 2 Group 2 s s s to negotiate security s AES to negotiate security s AES ANT 2 a SHA1 2 a                                                                                                    | Integrity 55<br>SHA1 & R<br>SHA1 = 86<br>SHA1 = 86<br>SHA1                                                                                                    | A Lifetime<br>6400 secs<br>400 secs<br>400 secs<br>400 secs<br>400 secs<br>400 secs<br>400 secs<br>400 secs | Diffie-Hellman<br>Group 2<br>Group 2 •        | Remove<br>Add |  |  |  |

iv. Click **Apply** after filling in the above information to complete the tunnel setup on the Digi Connect router.

#### NOTE FOR CUSTOMERS RUNNING FIRMWARE VERSION 2.13.x OR LATER

If running firmware version 2.13.x or later, there is a few additional steps to make TheGreenBow work with the Digi Connect device:

- 1) Telnet into the CLI of the Digi Connect device.
- 2) Enter in the folloiwng 3 commands, pressing Enter after each one:

set vpn global send\_natt\_draft\_01\_id=off set vpn global send\_natt\_draft\_02\_id=off set vpn global send\_natt\_draft\_03\_id=off

3) This will now allow TheGreenBow to build a connection to the Digi Connect product.

#### **TheGreenBow VPN Client Configuration**

- 1. Configure TheGreenBow VPN Client
  - a. Install TheGreenBow VPN Client. A free trial version can be downloaded here: <u>http://www.thegreenbow.com/</u>.
  - b. Right click **Configuration** in the left hand pannel, and click **New Phase 1**.
  - c. Fill in the appropriate fields shown in the screenshot below:

|                               | IPSec VPN Clie                                                                                 |
|-------------------------------|------------------------------------------------------------------------------------------------|
| 🚇 Console                     | Phase1 (Authentication)                                                                        |
| 🚱 Parameters                  | Name To_Digi                                                                                   |
| S Connections                 | Interface Any                                                                                  |
| Root<br>⊟STO_Dig<br>G Tunnel1 | Remote Gateway 166.125.123.25         Preshared Key       ************************************ |
|                               | IKE     P1 Advanced       Authentication     SHA-1       Key Group     DH2 (1024)              |

- d. Click the **P1** Advanced button.
- e. Fill in the appropriate fields show in the following screenshot:

| Phase1 Advance  | 1                      | X                         |
|-----------------|------------------------|---------------------------|
|                 |                        | S                         |
|                 |                        |                           |
| Advanced featur | es                     |                           |
| 📃 Config Mod    | e Redund.GV            | /                         |
| Aggressive      | Mode NAT-              | f Automatic 🔽             |
| X-Auth          |                        |                           |
| 📃 X-Auth Pop    | JP Logi                | n 🗌                       |
| 🔄 Hybrid Mod    | e Passwor              | ± t                       |
|                 | - 15                   |                           |
| Local and Remo  | Choose the tupe of ID: | Set the value for the ID: |
| Local ID        | Email                  | bob@digi.com              |
| Remote ID       | Email 🗸                | bill@digi.com             |
|                 |                        |                           |
|                 |                        | Ok Cancel                 |

- f. Click Save & Apply to save the settings.
- g. Right click the Phase 1 policy that was added in the left hand pannel, and click **Add Phase 2**
- h. Fill in the appropriate fields for the Phase 2 settings, shown in the following screenshot:

| ile <u>V</u> PN Configuration Vi | e <u>w T</u> ools <u>?</u>                                                                      |
|----------------------------------|-------------------------------------------------------------------------------------------------|
| HEGREENBO                        | IPSec VPN Client                                                                                |
| 🔑 Console                        | Phase2 (IPSec Configuration)                                                                    |
| 🙀 Parameters                     | Name Tunnel1                                                                                    |
| S Connections                    | VPN Client address 192 . 168 . 1 . 100                                                          |
| GRoot<br>⊡STo_Digi<br>⊛Tunnel1   | Address type Subnet address<br>Remote LAN address 10 , 4 , 116 , 0<br>Subnet Mask 255 , 255 , 0 |
|                                  | ESP<br>Encryption AES 128  P2 Advanced Authentication SHA-1  Scripts                            |
|                                  | Mode Tunnel   PFS Group DH2 (1024)   Open Tunnel                                                |
|                                  | Save & Apply                                                                                    |

**NOTE**: The **VPN Client address** field above needs to match the subnet of the **Remote Endpoint** section of the Digi setup. This IP can be any IP that falls within the subnet specified on the Digi, regardless of what the actual IP of the PC running TheGreenBow is currently using. This is the IP address your PC will show up with on the other side of the VPN tunnel.

- i. Click Save & Apply to save the configuration.
- j. Click **Open Tunnel** to establish the VPN connection to the ConnectPort WAN VPN.

# ADDITIONAL NOTES

- 1. The preceding configuration will also work for the ZyXEL VPN Client. It may also work for other VPN clients that have not been tested by Digi.
- 2. This configuration will work with Dynamic IP addresses, using hostnames established with DynDNS.org. When using a Dynamic IP address, you will need to set the VPN tunnel to use **Aggressive Mode** to make the connection work.
- 3. This configuration will work with other VPN parameters than what is listed in the screenshots. i.e. DES, 3DES, AES 192-bit, AES 256-bit, etc.
- 4. This configuration will work with other Digi Cellular products, such as the Connect WAN, Connect WAN 3G, and ConnectPort WAN VPN series of products that support VPN connections.

## Where to Get More Information

Refer to the Digi Connect router user documentation and Digi technical support website at <u>www.digi.com/support</u> for more information. Technical assistance is available at <u>http://www.digi.com/support/eservice/eservicelogin.jsp</u>.

For sales and product information, please contact Digi International at 952-912-3444 or refer to the Digi Connect wireless pages at <u>www.digi.com</u>.